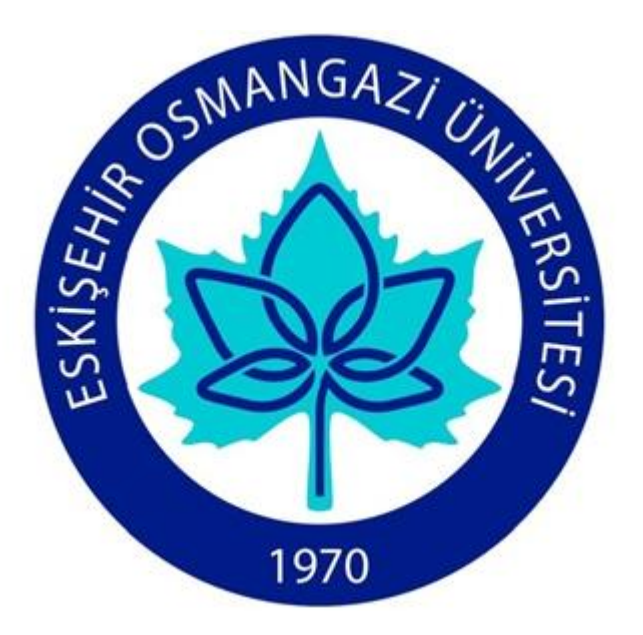

## ELEKTRONİK BELGE YÖNETİM SİSTEMİ KOORDİNATÖRLÜĞÜ (EBYS KOORDİNATÖRLÜĞÜ)

# EBYS SORUMLULARI İÇİN KULLANICI İŞLEMLERİ KILAVUZU

EBYS birim sorumluları, kendi birimlerinde görev yapan ve EBYS sistemine kayıtlı olması gereken kullanıcıların kayıt, düzenleme, değişiklik, şifre güncelleme işlemleriyle şifresi bloke olmuş ve pasif kullanıcı durumuna düşmüş kullanıcıyı aktifleştirme ve yeni şifre verme, kurumdan ayrılmış personelin hesabını pasifleştirme işlemlerini kendi hesaplarından yapabileceklerdir.

#### 1. KULLANICI BİLGİLERİNDE DEĞİŞİKLİK (ŞİFRE, BİRİM, E-POSTA VB...)

Kullanıcı İşlemleri bölümüne geçmek için öncelikle, <u>https://ebysnet.ogu.edu.tr</u> web adresinden kullanıcı adı ve şifre ile giriş yaptıktan sonra aşağıda kırmızı okla gösterilen butona tıklanır. Sol kısımda yer alan Tanıtımlar sekmesine tıklayarak açılan listeden Kullanıcı İşlemleri seçilir.

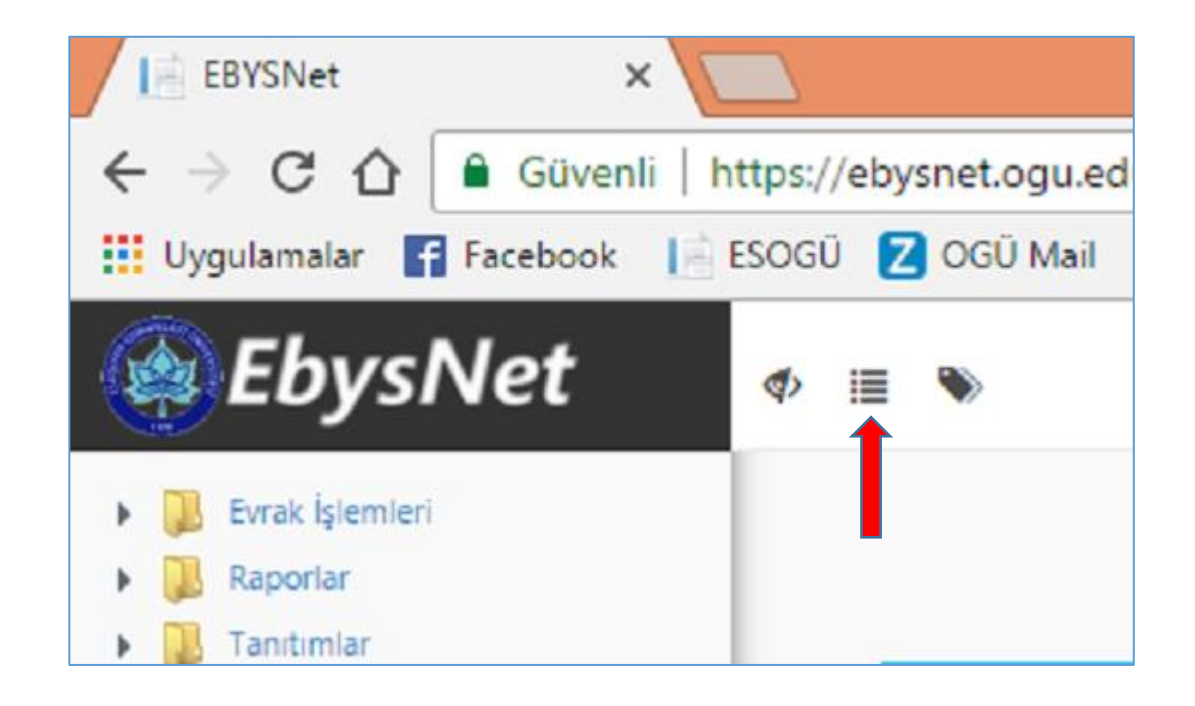

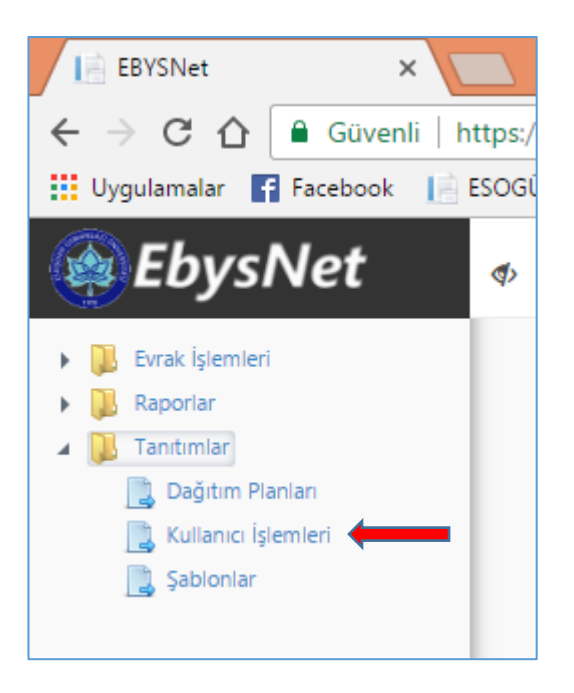

Daha sonra ekrana kullanıcı arama sayfası gelir. Bu sayfada kullanıcı adı, ad soyad, birim, unvan ve kimlik numarası kriterlerine göre kullanıcıyı arayabilirsiniz. Eğer kullanıcı yanlış girişlerinden dolayı şifresini bloke etmişse pasif kullanıcı durumuna düşmüştür. Bu nedenle aramayı, Pasif Kullanıcıları da Göster kısmını işaretleyerek yapmalısınız.

| EBYSNet                                           |                                                                                                    |         |
|---------------------------------------------------|----------------------------------------------------------------------------------------------------|---------|
| $\leftrightarrow$ $\supset$ $\bigcirc$ $\bigcirc$ | Güvenli   https://ebysnet.ogu.edu.tr/Home/Index                                                                             |         |
| Uygulamalar                                       | 😭 Facebook 🛛 📄 ESOGÜ 🔽 OGÜ Mail 🖗 Kadınlar Kulübü 📄 Telefon Rehberi 🗋 Yemekhane 💪 Gmail 隆 Google Çeviri 🎯 Cosmetics Databas | e 🗋 Yor |
| <b>E</b>                                          | bysNet                                                                                                    | ٩       |
| C                                                 | Arama Bilgileri                                                                                                    |         |
| ⊖Kul                                              | llanıcı Adı ●Ad Soyad ●Birim ●Unvan ●Kimlik No                                                                              |         |
| Adı                                               |                                                                                                    |         |
| Soyad                                             | di                                                                                                    |         |
|                                                   | sif Kullanıcıları da Göster<br>Ara                                                                                          |         |
|                                                   |                                                                                                    |         |

Girdiğiniz kriterlere göre sistem ekrana uygun kullanıcıların listesini getirir. Buradan, bilgilerinde değişiklik yapmak istediğiniz kullanıcının olduğu satırın sonunda bulunan aşağıda kırmızı okla gösterilmiş Güncelle butonuna tıklanır.

|                | 🕑 Arama Bilgileri                                    |        |          |              |                                         |                      |         |                     |                |                  |   |   |   | * |
|----------------|------------------------------------------------------|--------|----------|--------------|-----------------------------------------|----------------------|---------|---------------------|----------------|------------------|---|---|---|---|
| ◯Kullanıcı Adı |                                                      |        |          |              |                                         |                      |         |                     |                |                  |   |   |   |   |
|                | Adı<br>saliha                                        |        |          |              |                                         |                      |         |                     |                |                  |   |   |   |   |
| Soyadı         |                                                      |        |          |              |                                         |                      |         |                     |                |                  |   |   |   |   |
| acar           |                                                      |        |          |              |                                         |                      |         |                     |                |                  |   |   |   |   |
|                | Pasif Kullanıcıları da Göster QAra + Yeni Kayıt Ekle |        |          |              |                                         |                      |         |                     |                |                  |   |   |   |   |
|                | Kullanıcı Adı 🔍 🗸                                    | Adı 🗸  | Soyadı v | Sicil No 🗸 🗸 | Birim v                                 | Unvan v              | Durum v | Son Güncelleyen 🗸 🗸 | Son Güncelle v | E-Posta          | ٧ | Ţ |   |   |
|                | G0836                                                | Saliha | ACAR     |              | Elektronik Belge Yönetim Sistemi Birimi | Bilgisayar İşletmeni | Aktif   | Özdem ZAFER (G0486) | 08/03/2017     | sacar@ogu.edu.tr |   | 2 | X |   |

Ekrana ilgili personele ait Kullanıcı Güncelleme sayfası gelir. Bu kısımda gereken güncelleme yapıldıktan sonra Güncelle butonuna tıklanır. Kullanıcı eğer yanlış girişlerinden dolayı hesabını pasif hale getirmişse, bu durumda Durum bilgisi Aktif olarak değiştirilir ve kullanıcıya yeni şifre verilerek Güncelle butonuna tıklanır.

| Kullanıcı Güncelleme |                                         |                    |                                          |   |          |          |
|----------------------|-----------------------------------------|--------------------|------------------------------------------|---|----------|----------|
|                      | Kullanıcı Resmi                         |                    | Genel Bilgiler                           |   |          | <b>^</b> |
|                      | Resim Yükle                             | Kullanıcı Adı      | G0836                                    |   | •        |          |
|                      | Saliha ACAR                             | Adı                | Saliha                                   |   | •        |          |
|                      | 🖹 Genel Bilgiler                        | Soyadı             | ACAR                                     |   | •        |          |
|                      |                                         | T.C. Kimlik No     |                                          |   | ]        |          |
|                      | 🕂 Vekalet İşlemleri                     | Sicil No           |                                          |   |          |          |
|                      |                                         | Akademik Unvan     | Unvanın İlk Üç Harfini Yazın             | ۳ |          |          |
|                      |                                         | Durum              | Aktif                                    | ۳ | ]•       |          |
|                      |                                         | Birim              | Elektronik Belge Yönetim Sistemi Birimi  | ۳ | *        |          |
|                      |                                         | Asıl Kullanıcı     | Kullanıcı Adının İlk Üç Harfi İle Arayın | ۳ |          |          |
|                      |                                         | E-İmza Kullanır    | Aktif                                    | ۳ | •        |          |
|                      |                                         | Telefon No         | 0222 239 3750-5858                       |   |          |          |
|                      |                                         | Telefon No (Mobil) | 0222 239 3750-5858                       |   |          |          |
|                      |                                         | Fax No             |                                          |   |          |          |
|                      |                                         | E-Posta            | sacar@ogu.edu.tr                         | • | e        |          |
|                      |                                         | Kullanıcı Sırası   |                                          |   |          |          |
|                      |                                         | Özel İmza Tasarım  |                                          |   |          |          |
|                      |                                         | Yönettiği Birim    | Birimin İlk Üç Harfini Yazın             | ۳ |          |          |
|                      |                                         | ID Suprisma        |                                          |   |          |          |
|                      |                                         | iP Sininama        |                                          |   |          |          |
|                      |                                         | Başlangıç IP       |                                          |   |          |          |
|                      |                                         | Bitiş IP           |                                          |   |          |          |
|                      |                                         |                    |                                          |   |          | Ŧ        |
|                      |                                         |                    |                                          |   |          |          |
| Son Günce            | elleyen: Özdem ZAFER (G0486) 08/03/2017 |                    |                                          |   | Güncelle | azgeç    |

### 2. YENİ KULLANICI EKLEME

Yeni kullanıcı ekleme işlemi Tanıtımlar sekmesinde bulunan Kullanıcı İşlemleri bölümünden yapılır. Bu seçeneğe tıklandığında ekrana Arama Bilgileri sayfası gelir. Bu sayfada sağ kısımda yer alan Yeni Kayıt Ekle butonuna tıklanır.

| Kullanıcı Ekle   |                    |                                          |   | ×             |
|------------------|--------------------|------------------------------------------|---|---------------|
|                  | Kullanıcı Adı      |                                          | * |               |
|                  | Adı                |                                          | * |               |
|                  | Soyadı             |                                          | * |               |
|                  | T.C. Kimlik No     |                                          |   |               |
|                  | Sicil No           |                                          |   |               |
|                  | Akademik Unvan     | Unvanın İlk Üç Harfini Yazın             | ¥ |               |
|                  | Durum              | Aktif                                    | * |               |
| Resim Yükle      | Birim              | Birimin İlk Üç Harfini Yazın             | * |               |
|                  | Asıl Kullanıcı     | Kullanıcı Adının İlk Üç Harfi İle Arayın | • |               |
|                  | E-İmza Kullanır    | Aktif                                    | • |               |
| Genel Bilgiler   | Telefon No         |                                          |   |               |
|                  | Telefon No (Mobil) |                                          |   |               |
|                  | Fax No             |                                          |   |               |
|                  | E-Posta            |                                          | • |               |
|                  | Kullanici Sirasi   |                                          |   |               |
|                  | Özel İmza Taşarım  |                                          |   |               |
|                  | Yönettiği Birim    | Birimin İlk Üç Harfini Yazın             | • |               |
|                  | Tonotagi bilini    |                                          |   |               |
|                  | IP Sınırlama       |                                          |   |               |
|                  | Başlangıç IP       |                                          |   |               |
|                  | Bitiş IP           |                                          |   | _             |
|                  |                    |                                          |   | _             |
|                  | Şifre              |                                          |   |               |
|                  | I                  |                                          |   | Ψ.            |
|                  |                    |                                          |   |               |
| Son Güncelleyen: |                    |                                          |   | Kavdet Mazoec |
|                  |                    |                                          |   | and a second  |

#### Ekrana gelen Kullanıcı Ekle sayfasında yer alan bölümler aşağıdaki bilgilere göre doldurularak kaydedilir:

- 1) Kullanıcı Adı: Kadrolu personel için büyük harflerle sicil numarası, şirket personeli için ogu uzantılı e-posta adresinin @ işaretine kadar olan kısmı kullanıcı adıdır.
- 2) Adı: İlk harfi büyük diğer harfler küçük olmak üzere kişinin adı.
- 3) Soyadı: Tüm harfler büyük olacak şekilde kişinin soyadı.
- 4) Akademik Unvan: Akademik personel için doldurulacak kısım.
- 5) Birim: Kullanıcının çalıştığı birim. (Birimin ilk üç karakteri girildiğinde uygun birim listesi otomatik olarak liste halinde gelir.)
- 6) Asıl Kullanıcı: Kişinin birden fazla idari görevi olduğunda (örneğin hem anabilim dalı başkanı hem dekan yardımcısı...) her bir görev için ayrı hesap açılması gerekir. Bu hesaplarından en üstte yer alan idari görev ana hesap olmaktadır. Ana hesap eklenirken Asıl Kullanıcı kısmı boş bırakılarak kayıt yapılır. Diğer hesapları tanımlanırken, Asıl Kullanıcı bölümünde kişinin adının ilk üç karakteri yazıldığında gelen listeden ana hesabı seçilerek hesaplar arası bağlantı yapılır.
- 7) **E-imza Kullanır:** Kullanıcı yalnızca evrak hazırlama ve paraf yetkisine sahip ise elektronik imza sahibi değildir. Bu durumda bu kısımda Pasif seçeneği seçilmelidir. Ancak kullanıcı idari görevinden dolayı imza yetkisine sahip ise Aktif seçeneği seçilmelidir.
- 8) Telefon No: Kişinin işyeri dâhili telefon numarası. (Mobil telefon numarası girilmesi tavsiye edilmemektedir.)
- 9) E-posta: Kullanıcının ogu uzantılı e-posta bilgisi.
- 10) **Şifre:** Şifre en az 8 karakter uzunluğunda olmalı, en az 1 büyük harf, en az 1 küçük harf, en az bir rakam ve en az bir özel karakter (. , \_ ? ! % & gibi...) içermeli ve tekrar eden karakter içermemelidir.

### Şifre bilgisini de girdikten sonra Kaydet butonuna basılır. Bir süre sonra alt kısma diğer bilgi kutucukları gelir. Buradaki bilgiler de aşağıdaki kurallara göre doldurulur:

1) **Kullanıcı Rolü Ekle:** Kullanıcı sadece evrak hazırlama/paraf yetkisi sahibiyse Personel rolü eklenir. İmza yetkisi olan (idari görevi bulunan) bir kullanıcı ise E-imza Kullananlar rolü eklenir. Hem imza yetkisi olan hem de evrak hazırlayan kullanıcılar için hem E-imza Kullananlar hem de Personel rolü eklenir. Kullanıcı eğer gelen evrak kayıt yetkilisi ise Gelen Evrak Kayıt rolü eklenir.

2) **Kullanıcı Unvan Ekle:** Bu kısımda kullanıcının idari unvanı eklenir. Eklendikten sonra Asıl Kullanıcı yazısının altındaki yeşil tik işaretinin (kırmızı okla işaretlenen bölüm) bulunduğu yere tıklanır ki böylelikle unvan bilgisi kaydedilir.

#### Yukarıda belirtilen bütün bölümler doldurulduktan sonra Güncelle butonuna tıklanır ve böylece kullanıcı ekleme işlemi tamamlanır.

#### $\times$ Kullanıcı Güncelleme ۰ Özel İmza Tasarım Kullanıcı Resmi Birimin İlk Üç Harfini Yazın.. ۳ Yönettiği Birim IP Sinirlama Saliha ACAR Başlangıç IP 🗎 Genel Bilgiler Bitiş IP 🕹 Vekalet İşlemleri Şifre ! Şifrenin değişmemesi için boş bırakınız Kullanıcı Rolü Ekle ۳ Rol Ekle Rol Seciniz... Rol V Üye Yapan Kullanıcı Üyelik Tarihi $\vee$ Tüm Kullanıcılar SonatERDEM 30/12/2016 12:37:42 Personel SonatERDEM 30/12/2016 14:35:44 x Eimza kullananlar SalihaACAR 10/01/2017 15:30:19 × Kullanıcı Grubu Eklə Grup Ekle Grup Seçiniz.. ۳ Grup V Üye Yapan Kullanıcı Üyelik Tarihi $\sim$ Kullanıcı Unvan Ekle ۳ Unvan Ekle Bilgisayar İşletmeni Unvani Kaydeden Kullanıcı Kayıt Tarihi $\sim$ Asıl Ünv... Bilgisayar İşletmeni Sonat ERDEM 09/03/2017 10:16:27 × ¥ Kullanıcının Asıl Ünvanı : Bilgisayar İşletmeni Son Güncelleyen: Saliha ACAR (G0836) 30/03/2017 Güncelle Vazgeç

#### 3. KULLANICIYI PASİFE ÇEKME

EBYS sisteminde tanımlı olan kullanıcı, herhangi bir nedenle kurumdan ayrıldığında kullanıcı hesabı silinmez. Ancak hesap pasif duruma geçirilir. Bu işlem, Kullanıcı İşlemleri kısmından yapılmaktadır. Bunun için, kullanıcıyı arama sayfasından kullanıcı adı, ad soyad, birim, unvan gibi kriterlere göre arayarak ilgili satırın sonunda bulunan Güncelle butonuna (*P*) bastıktan sonra Durum bilgisi Pasif yapılır. Ardından Güncelle butonuna tıklanır.

| Kullanıcı Güncelleme |                                         |                           |                                          |   |   |                 |  |
|----------------------|-----------------------------------------|---------------------------|------------------------------------------|---|---|-----------------|--|
|                      |                                         |                           | Genel Bilgiler                           |   |   | A               |  |
|                      | Resim Yülde                             | Kullanıcı Adı             | G0836                                    |   | • |                 |  |
|                      | Saliha ACAR                             | Adı                       | Saliha                                   |   | • |                 |  |
|                      | Genel Bilgiler                          | Soyadı                    | ACAR                                     |   | • |                 |  |
|                      |                                         | T.C. Kimlik No            |                                          | _ | ) |                 |  |
|                      | 3 Vekalet İşlemleri                     | Sicil No                  |                                          |   |   |                 |  |
|                      |                                         | Akademik Unvan            | Unvanın İlk Üç Harfini Yazın             | ۳ |   |                 |  |
|                      |                                         | Durum                     | Pasif                                    | ٣ | • |                 |  |
|                      |                                         | Pasiflik Başlangıç Tarihi | 30.3.2017                                |   |   |                 |  |
|                      |                                         | Pasiflik Bitiş Tarihi     |                                          |   |   |                 |  |
|                      |                                         | Birim                     | Elektronik Belge Yönetim Sistemi Birimi  | Ŧ | * |                 |  |
|                      |                                         | Asıl Kullanıcı            | Kullanıcı Adının İlk Üç Harfi İle Arayın | ٣ |   |                 |  |
|                      |                                         | E-İmza Kullanır           | Aktif                                    | ٣ | • |                 |  |
|                      |                                         | Telefon No                | 0222 239 3750-5858                       |   |   |                 |  |
|                      |                                         | Telefon No (Mobil)        | 0222 239 3750-5858                       |   |   |                 |  |
|                      |                                         | Fax No                    |                                          |   |   |                 |  |
|                      |                                         | E-Posta                   | sacar@ogu.edu.tr                         | * |   |                 |  |
|                      |                                         | Kullanıcı Sırası          |                                          |   |   |                 |  |
|                      |                                         | Özel İmza Tasarım         |                                          |   |   |                 |  |
|                      |                                         | Yönettiği Birim           | Birimin İlk Üç Harfini Yazın             | ٣ |   |                 |  |
|                      |                                         | ID Singleme               |                                          |   |   |                 |  |
|                      |                                         |                           |                                          |   |   | -               |  |
|                      |                                         |                           |                                          |   |   |                 |  |
| Son Günce            | elleyen: Saliha ACAR (G0836) 30/03/2017 |                           |                                          |   |   | Güncelle Vazgeç |  |

NOT: EBYS birim sorumlusu değişikliği yapıldığında Koordinatörlüğümüze bilgi verilmesi gerekmektedir.